# QuarkCopyDesk 2015 Vejledning til tastaturkommandoer: Mac OS X

| Menukommandoer (Mac OS®)  | . 2 |
|---------------------------|-----|
| Dialogkommandoer (Mac OS) | . 6 |
| Paletkommandoer (Mac OS)  | . 7 |
| Obiektkommandoer (Mac OS) | 10  |
| Billedkommandoer (Mac OS) | 16  |

# Menukommandoer (Mac OS®)

| Menuen QuarkCopyDesk                 |                              |
|--------------------------------------|------------------------------|
| Hent miljødetaljer                   | Alternativ+Om QuarkCopyDesk® |
| Valg                                 | 육+Alternativ+Skift+Y         |
| Afslut.                              | 策+Q                          |
|                                      |                              |
| Menuen arkiv                         |                              |
| Ny artikel                           | 郑+N                          |
| Åbn                                  | 策+O                          |
| Luk                                  | ж+W                          |
| Arkivér                              | ¥+S                          |
| Gem som                              | 육+Skift+S                    |
| Hent seneste auto-arkiverede         | Alternativ+Hent seneste      |
| Importér tekst/billede               | ж+Е                          |
| Arkivér tekst                        | 육+Alternativ+E               |
| Tilføj                               | 육+Alternativ+A               |
| Udskriv                              | ж+Р                          |
| Vis dialogen <b>Output profiljob</b> | 육+Alternativ+P               |
| Vis dialogen Artikelopsætning        | 육+Alternativ+Skift+P         |
|                                      |                              |
| Menuen Redigér                       |                              |
| Fortryd                              | ₩+Z                          |
| Gendan                               | 策+Shift+Z                    |
| Klip                                 | ж+Х                          |
| Kopiér                               | ж+С                          |
| Sæt ind                              | ¥+V                          |
| Indsæt uden formatering              | ₩+Alternativ+V               |
| Vælg alt                             | ж+А                          |
| Find/Erstat                          | ж+F                          |
| Luk Find/Erstat                      | ₩+Alternativ+F               |
| Ruden Afsnit (dialogen Valg)         | 육+Alternativ+Y               |
| Forme                                | Skift+F11                    |
| Farver                               | Skift+F12                    |
| O&J'er                               | 策+Alternativ+J               |

| Undermenuen Noter         |                      |
|---------------------------|----------------------|
| Luk alle noter            | 策+Alternativ+Skift+Q |
| Opret note af valgt tekst | F10                  |

### Undermenuen Noter

| Slet note               | 策+Skift+X            |
|-------------------------|----------------------|
| Gå til den næste note   | 策+Alternativ+G       |
| Gå til den forrige note | 策+Skift+Y            |
| Indsæt note             | 육+Alternativ+N       |
| Åbn alle noter          | 육+Alternativ+A       |
| Åbn/luk note            | 策+Skift+A            |
| Åbn notevalg            | ₩+Alternativ+Skift+A |

# Menuen Form til tekst

| Skriftsnit                                               |                              |
|----------------------------------------------------------|------------------------------|
| Almindelig                                               | 策+Skift+P                    |
| Fed                                                      | 쁐+Skift+B                    |
| Kursiv                                                   | 策+Skift+I                    |
| Understreg                                               | 육+Skift+U                    |
| Understreg ord                                           | 淃+Skift+W                    |
| Dobbelt overstregning                                    | 第+Option+Shift+7             |
| Kontur                                                   | 晞+Skift+O                    |
| Skygge                                                   | 器+Skift+Y                    |
| Kun store                                                | 육+Skift+K                    |
| Kapitæler                                                | 육+Skift+H                    |
| Hævet                                                    | 策+Skift++                    |
| Sænket                                                   | 육+Skift+ - (bindestreg)      |
| Løftet                                                   | 육+Skift+V                    |
| Ligaturer                                                | 육+Skift+A                    |
| Skift artikelretning (kun Plus- og Østasiatiske udgaver) | ₩+Option+Shift+T             |
| Rubi (kun Plus- og Østasiatiske udgaver)                 | #+Option+R                   |
| Gruppér tegn (kun Plus- og Østasiatiske udgaver)         | 쁐+Shift+G                    |
| Afsnitsjustering                                         |                              |
| Venstre                                                  | 육+Skift+L                    |
| Centreret                                                | 육+Skift+C                    |
| Højre                                                    | 육+Skift+R                    |
| Justeret                                                 | 육+Skift+J                    |
| Tvungen                                                  | 육+Alternativ+Skift+J         |
| Indsæt fodnote                                           | Cmd+Opt+Shift+F1             |
| Indsæt slutnote                                          | Cmd+Opt+Shift+F2             |
| Retur til reference                                      | Cmd+Opt+Shift+F4             |
| Skift valg for Skrifteksempler                           | Skift+vis undermenuen Skrift |

| Menuen Form til billeder                |                         |
|-----------------------------------------|-------------------------|
| Nej                                     | 육+Skift+H               |
| Centrér billede                         | 晞+Skift+M               |
| Skalér billede, så det fylder felt      | 육+Alternativ+Skift+M    |
| Tilpas billede til felt (proportionalt) | 육+Alternativ+Skift+F    |
|                                         |                         |
| Menuen Komponent                        |                         |
| Udvid eller skjul komponent             | 策++ [numerisk tastatur] |

| Vis dialogen <b>Ny komponent</b>        | #+Alternativ+C         |
|-----------------------------------------|------------------------|
| Næste komponent (kun WYSIWYG-visning)   | 육+Alternativ+Page Down |
| Forrige komponent (kun WYSIWYG-visning) | 策+Alternativ+Page Up   |
| Indsæt inline-tabel                     | Cmd+Opt+Shift+Z        |
| Redigér                                 |                        |
| Facon                                   | Alternativ+F4          |
| Klippesti                               | Alternativ+Skift+F4    |
| Punkt/segmenttype                       |                        |
| Hjørnepunkt                             | Alternativ+F1          |
| Udglatningspunkt                        | Alternativ+F2          |
| Symmetrisk punkt                        | Alternativ+F3          |
| Lige segment                            | Alternativ+Skift+F1    |

Alternativ+Skift+F2

Buet segment

| Menuen syn                                               |                                  |
|----------------------------------------------------------|----------------------------------|
| Enhver visning til indpasning i vindue i WYSIWYG-visning | ¥+0                              |
| Enhver visning til virkelig størrelse i WYSIWYG-visning  | <b>光</b> +1                      |
| Zoom til 200% i WYSIWYG-visning                          | ¥+6                              |
| Skift til <b>Spalte</b> visning                          | ¥+7                              |
| Skift til visningen <b>Fuld skærm</b>                    | ¥+8                              |
| Skift til visningen <b>Beskær</b>                        | 策+Alternativ+Skift+F7            |
| Gå til en bestemt side                                   | ₩+J                              |
| Indpas største opslag i vindue                           | Alternativ+Indpas i vindue eller |
| Vis/Skjul hjælpestreger                                  | F7                               |
| Vis/Skjul basislinjenet                                  | Alternativ+F7                    |
| Vis/skjul Tekstfeltnet                                   | 策+Alternativ+F7                  |
| Vis/Skjul justeringstegn                                 | ¥+I                              |
|                                                          |                                  |

| Menuen Ekstra            |                |
|--------------------------|----------------|
| Stavekontrol > Ord/valg  | 策+L            |
| Stavekontrol > Komponent | 육+Alternativ+L |

| Menuen Ekstra                                             |                                              |
|-----------------------------------------------------------|----------------------------------------------|
| Stavekontrol > Artikel                                    | ₩+Alternativ+Skift+L                         |
| Tilføj (under stavekontrol)                               | ж+А                                          |
| Føj alle ukendte ord til brugerordbog (under stavekontrol | Alternativ+Skift+klik på knappen Tilføj alle |
| Slå op (under stavekontrol)                               | ∺+L                                          |
| Næste (under stavekontroll)                               | ж+S                                          |
| Knappen Erstat alle (under stavekontrol)                  | ۲+R                                          |
| Knappen <b>Erstat</b> (under stavekontrol)                | 육+Skift+R                                    |
| Knappen <b>Færdig</b> (under stavekontrol)                | ж+D                                          |
| Forslag til orddeling                                     | 육+Alternativ+Skift+H                         |
| Dialogen Brug                                             |                                              |
| Fanen Skrifter                                            | ₩+F6 eller F13                               |
| Fanen Billeder                                            | #+Alternativ+F6 eller Alternativ+F13         |

| Menuen Vindue        |                |
|----------------------|----------------|
| Vis/Skjul mål        | F9             |
| Vis/Skjul forme      | F11            |
| Vis/Skjul farver     | F12            |
| Vis/Skjul lister     | Alternativ+F11 |
| Alle paletter i dock | Kontrol+<      |
| Paletter nederst     | Kontrol+1      |
| Paletter til venstre | Kontrol+2      |
| Paletter øverst      | Kontrol+3      |
| Paletter til højre   | Kontrol+4      |

# Dialogkommandoer (Mac OS)

| Faner i dialoger                              |                        |
|-----------------------------------------------|------------------------|
| Vis næste fane                                | ₩+Alternativ+Tab       |
| Vis forrige fane                              | ₩+Alternativ+Skift+Tab |
|                                               |                        |
| Felter                                        |                        |
| Markér næste felt                             | Tab                    |
| Markér forrige felt                           | Skift+Tab              |
| Markér felt med tekstindsætningsmarkøren      | Dobbeltklik            |
| Klip                                          | ж+Х                    |
| Kopiér                                        | ж+С                    |
| Sæt ind                                       | 策+V                    |
| Returnér til oprindelige feltværdier          | ж+Z                    |
| Udfør beregninger ved at kombinere operatorer | + (addition)           |
|                                               | – (subtraktion)        |
|                                               | * (multiplikation)     |
|                                               | / (division)           |

| Knapper                                            |                        |
|----------------------------------------------------|------------------------|
| OK (eller indrammet knap)                          | Retur eller Enter      |
| Annullér                                           | 発+.(punktum) eller esc |
| Ja                                                 | ۲+۶                    |
| Nej                                                | ස+N                    |
| Overfør                                            | ж+А                    |
| Vedvarende overførsel                              | 策+Alternativ+A         |
| Knappen Opret på tabulatorer (i Afsnitsegenskaber) | ೫+S                    |

| Lister (i dialoger)                       |            |
|-------------------------------------------|------------|
| Markér fortløbende objekter i lister      | Skift+klik |
| Markér ikke-fortløbende objekter i lister | 策+klik     |

# Paletkommandoer (Mac OS)

| Mål (palet)                                                        |                                   |
|--------------------------------------------------------------------|-----------------------------------|
| Vis/Skjul palet                                                    | F9                                |
| Vælg feltet Skrift på fanen <b>Hjem</b> eller på fanen <b>Tegn</b> | 策+Alternativ+Skift+M              |
| Vælg fanen <b>Tegn</b>                                             | 策+Skift+D                         |
| Vælg feltet Skriftstørrelse på fanen Tegn                          | 육+Skift+\                         |
| Vælg feltet <b>Linjeafstand</b> på fanen <b>Afsnit</b>             | 策+Skift+E                         |
| Vælg startfeltet på fanen Afsnit                                   | 跆+Skift+F                         |
| Vælg feltet <b>Placering</b> på fanen <b>Afsnit</b>                | 器+Skift+T                         |
| Skift valg for Skrifteksempel                                      | Skift+vis drop-down-menuen Skrift |
| Vælg feltet <b>Skrift</b>                                          | 策+Alternativ+Skift+M              |
| Markér næste felt                                                  | Tab                               |
| Markér forrige felt                                                | Skift+Tab                         |
| Flyt fremad gennem faner                                           | ₩+Alternativ+æ                    |
| Flyt baglæns gennem faner                                          | 跆+Alternativ+, (komma)            |
| Afslut/Overfør                                                     | Retur eller Enter                 |
| Afslut/Annullér                                                    | 策+.(punktum)                      |

| Paletten forme                            |                                      |
|-------------------------------------------|--------------------------------------|
| Vis/Skjul palet                           | F11                                  |
| Vis genvejsmenuen til redigering af forme | Kontrol+klik på form                 |
| Åbn dialogen Redigér form                 | ୫+klik på form                       |
| Anvend Ingen form, derefter form          | Alternativ+klik på form              |
| (anvend kun på afsnitsattributter)        | Alternativ+Skift+klik på afsnitsform |

| Paletten farver                            |                             |
|--------------------------------------------|-----------------------------|
| Vis/Skjul palet                            | F12                         |
| Åbn dialogen Farver                        | ୫+klik på farvenavn         |
| Vis genvejsmenuen til redigering af farver | Kontrol + klik på farvenavn |

|  | Pa | letten | lister |
|--|----|--------|--------|
|--|----|--------|--------|

Vis/Skjul palet

Alternativ+F11

| Paletten find/erstat                       |                       |
|--------------------------------------------|-----------------------|
| Vis palet                                  | ж+F                   |
| Luk palet                                  | 육+Alternativ+F        |
| Udskift knappen Find næste til Find første | Alternativ+Find næste |
| Alle paletter i dock                       | Kontrol+<             |

| Paletten find/erstat |           |
|----------------------|-----------|
| Paletter nederst     | Kontrol+1 |
| Paletter til venstre | Kontrol+2 |
| Paletter øverst      | Kontrol+3 |
| Paletter til højre   | Kontrol+4 |

### Overlap og stak vinduer

| Menuen Vindue                                                 |                                                       |
|---------------------------------------------------------------|-------------------------------------------------------|
| Side om side i naturlig størrelse                             | Control+Side om side                                  |
| Side om side i Indpas i vindue                                | 策+Side om side                                        |
| Side om side som miniaturer                                   | Alternativ+Side om side                               |
| Genvej til menuen Vindue                                      | Skift+klik på titellinie                              |
| Side om side eller i stak i Naturlig størrelse med titellinie | Kontrol+Skift+klik på titellinje+Side om side/Stak    |
| Side om side eller i stak i Indpas i vindue i titellinie      | ₩+Skift+klik på titellinje+Side om side/Stak          |
| Side om side eller i stak i Minilayout i titellinie           | Alternativ+Skift+klik på titellinje+Side om side/Stak |

#### Visning af sider

Dialogen Gå til side

∺+J

| Skift visninger                             |                                                       |
|---------------------------------------------|-------------------------------------------------------|
| Adgang til visningsprocentfeltet            | Kontrol+V                                             |
| Alle visninger til Naturlig størrelse       | <b>光</b> +1                                           |
| Alle visninger til Indpas i vindue          | <b>光+0</b>                                            |
| Alle visninger til 200%                     | 육+Alternativ+klik                                     |
| Skift mellem 100% og 200%                   | 策+Alternativ+klik                                     |
| Indpas største opslag i vindue              | Alternativ+Indpas i vindue eller #+Alternativ+0 (nul) |
| Zoom ind                                    | Kontrol+Skift+klik/træk                               |
| Zoom ud                                     | Kontrol+Alternativ+klik/træk                          |
| Skift til visningen Fuld skærm              | ¥+8                                                   |
| Skift til Spaltevisning                     | <b>光</b> +7                                           |
| Skift mellem 100% og 200% i WYSIWYG-visning | 육+Alternativ+klik                                     |
| Zoom ind i WYSIWYG-visning                  | Kontrol+Skift+klik eller Kontrol+Skift+klik og træk   |
| Zoom ud i WYSIWYG-visning                   | Kontrol+Alternativ+klik                               |
| Zoom til 200% i WYSIWYG-visning             | <b>第+6</b>                                            |

#### Skærmopdatering

Fremtving opdatering

| Luk dokumenter                                          |                           |
|---------------------------------------------------------|---------------------------|
| Luk alle vinduer                                        | 策+Alternativ+W            |
| Luk dokument                                            | 策+W                       |
|                                                         |                           |
| Rulning                                                 |                           |
| I WYSIWYG-visning                                       | Alternativ+træk           |
| Aktivér Interaktiv rulning (Interaktiv fraunder Valg)   | Alternativ+træk rullefelt |
| Inaktivér Interaktiv rulning (Interaktiv tilunder valg) | Alternativ+træk rullefelt |
| Til begyndelsen af tekst                                | Kontrol+A                 |
| Til slutningen af tekst                                 | Kontrol+D                 |
| Én skærm op                                             | Page Up                   |
| Én skærm ned                                            | Page Down                 |
| Til første side                                         | Skift+Home                |
| Til sidste side                                         | Skift+End                 |
| Til foregående side                                     | Skift+Page Up             |
| Til næste side                                          | Skift+Page Down           |
| Udvidet tastatur                                        |                           |
| Gå til starten (udvidet tastatur)                       | Home                      |
| Gå til slutningen (udvidet tastatur)                    | End                       |
| Én skærm op                                             | Page Up                   |
| Én skærm ned                                            | Page Down                 |
| Til første side                                         | Skift+Home                |
| Til sidste side                                         | Skift+End                 |
| Til foregående side                                     | Skift+Page Up             |
| Til næste side                                          | Skift+Page Down           |
| Gå til næste opslag (udvidet tastatur)                  | Alternativ+Page Down      |
| Gå til forrige opslag (udvidet tastatur)                | Alternativ+Page Up        |

# **Objektkommandoer (Mac OS)**

| Vælg/ophæv valg af objekter                              |                                                   |
|----------------------------------------------------------|---------------------------------------------------|
| Vælg objekt bagest eller bagved                          | ∺+Alternativ+Skift+klik hvor objekter overlapper  |
|                                                          |                                                   |
| Modificér en fritlægnings- eller                         |                                                   |
| figursatskurve                                           |                                                   |
| Indsæt bézierpunkt                                       | Alternativ+klik på segment                        |
| Begræns valgt kurvehåndtag til 45°                       | Skift+træk kurvehåndtag                           |
| Begræns valgt punkt til bevægelser på 45°                | Skift+træk punkt                                  |
| Konverter til hjørnepunkt                                | Alternativ+F1                                     |
| Konverter til buet segment                               | Alternativ+Skift+F2                               |
| Konverter til udglatningspunkt                           | Alternativ+F2                                     |
| Konverter til lige segment                               | Alternativ+Skift+F1                               |
| Konverter til symmetrisk punkt                           | Alternativ+F3                                     |
| Hjørner til et udglatningspunkt (afhænger af programmets | Kontrol+træk kurvehåndtag                         |
| indstillinger for kontroltaster)                         |                                                   |
| Slet bézierpunkt                                         | Alternativ+klik på punkt                          |
| Redigér fritlægningskurve                                | Alternativ+Skift+F4                               |
| Redigér figursatskurve (afhænger af programmets          | Alternativ+F4                                     |
| indstillinger for kontroltaster)                         |                                                   |
| Skjul kurvehåndtag                                       | Kontrol+klik på punkt                             |
| Vis kurvehåndtag                                         | Kontrol+træk punkt eller Kontrol+Skift+træk punkt |
| Vælg alle ankerpunkterne i bézierfigur                   | 爰+Skift+A                                         |
| Vælg flere punkter                                       | Skift+klik                                        |
| Udglatnings- til et hjørnepunkt (afhænger af programmets | Kontrol+træk kurvehåndtag                         |
| indstillinger for kontroltaster)                         |                                                   |

| Styring af indrykninger                          |                               |
|--------------------------------------------------|-------------------------------|
| Forøg indrykning                                 | z+Skift+6                     |
| Formindsk indrykning                             | z+Alternativ+Skift+6          |
|                                                  |                               |
| Indsæt automatiske sidetal i tekstfelt           |                               |
| Forrige feltsidetal (tegn)                       | <b>郑+2</b>                    |
| Aktuelt sidetalstegn                             | ¥+3                           |
| Næste feltsidetalstegn                           | <b>光+4</b>                    |
| Nyombryd tekst i aktuelle version af QuarkXPress | Alternativ+Åbn i dialogen Åbn |

| 육+Alternativ+Skift+M |
|----------------------|
| Alternativ+Skift+F9  |
| Alternativ+F9        |
|                      |

#### Indtast ét skrifttegn

Symbol+skrifttegn

Zapf Dingbats+skrifttegn

Kontrol+Alternativ+Q #+Alternativ+Z

### Modificér skriftstørrelse

| Forøg med                |                                |
|--------------------------|--------------------------------|
| Forudindstillet interval | 晞+Skift+. (punktum)            |
| 1 punkt                  | 육+Alternativ+Skift+. (punktum) |
| Formindsk med            |                                |
| Forudindstillet interval | 晞+Skift+, (komma)              |
| 1 punkt                  | 晞+Alternativ+Skift+, (komma)   |

### Modificer vandret/lodret skalering

| Forøg med     |             |
|---------------|-------------|
| 5%            | ж+9         |
| 1%            | 육+Control+9 |
| Formindsk med |             |
| 5%            | <b>ж+</b> 8 |
| 1%            | 第+Control+8 |

| Modificér bogstavregulering |             |
|-----------------------------|-------------|
| Forøg med                   |             |
| 1/20 geviert                | ж+æ         |
| 1/200 geviert               | 육+Control+æ |
| Formindsk med               |             |
| 1/20 geviert                | ¥+,         |
| 1/200 geviert               | 策+Control+, |

| Brug af regulering af ordmellemrum |                              |
|------------------------------------|------------------------------|
| Forøg med                          |                              |
| 0,05 geviert                       | 爰+Kontrol+Skift+.            |
| 0,005 geviert                      | 策+Alternativ+Kontrol+Skift+. |
| Formindsk med                      |                              |
| 0,05 geviert                       | 육+Kontrol+Skift+,            |

| Brug af regulering af ordmellemrum                                 |                                         |
|--------------------------------------------------------------------|-----------------------------------------|
| 0,005 geviert                                                      | 器+Alternativ+Kontrol+Skift+,            |
|                                                                    |                                         |
| Modificer flytning af grundlinje                                   |                                         |
| 1 punkt op                                                         | #+Alternativ+Skift+ +                   |
| 1 punkt ned                                                        | #+Alternativ+Skitt+ -                   |
| Modificér linjeafstand                                             |                                         |
| Forøg med                                                          |                                         |
| 1 punkt                                                            | 策+Skift+ø                               |
| 1/10 punkt                                                         | 策+Alternativ+Skift+ø                    |
| Formindsk med                                                      |                                         |
| 1 punkt                                                            | ୱ+Skift+æ                               |
| 1/10 punkt                                                         | 策+Alternativ+Skift+æ                    |
| Kopiér tekstformatering                                            | Command+Alt+Shift+C                     |
| Anvend tekstformatering                                            | Command+Alt+Shift+A                     |
|                                                                    |                                         |
| Kopiér afsnitsattributter                                          |                                         |
| Kopiér formatering fra det afsnit, der er klikket i, til afsnittet | Alternativ+Skift+klik                   |
| med indsætningspunktet (eller markeret tekst)                      |                                         |
| Turnland a line to last                                            |                                         |
| lræk og slip tekst                                                 |                                         |
| Træk tekst (Inputindstillinger fra under Valg)                     | #+Control+Skift                         |
| Træk-kopier tekst (Inputindstillinger til under Valg)              | Skitt+træk                              |
| I ræk-kopier tekst (Inputindstillinger fra under Valg)             | #+Control+Skift+træk                    |
| Klik nå knapper i stavekontrollen                                  |                                         |
|                                                                    | ¥+I                                     |
| Næste                                                              | ¥+S                                     |
| Tilfai                                                             | ж+А                                     |
| Tilføi alle ukendte ord til brugerordbog                           | Alternativ+Skift+klik på knappen Færdig |
|                                                                    |                                         |
| Søg efter tekst                                                    |                                         |
| Jokertegn (kun Find) (\?)                                          | <b>光</b> +/                             |
| Tab                                                                | \t                                      |
| Nyt afsnit (\p)                                                    | #+Retur                                 |
| Ny linje (\n)                                                      | #+Skift+Retur                           |
| Ny spalte (\c)                                                     | 策+Enter                                 |
| Forrige feltsidetal (tegn) (\2)                                    | ¥+2                                     |

| Søg efter tekst                                             |                |
|-------------------------------------------------------------|----------------|
| Aktuelt sidetalstegn (\3)                                   | #+3            |
| Næste feltsidetalstegn (\4)                                 | <b>光+4</b>     |
| Tegnsætningsmellemrum                                       | 策+.(punktum)   |
| Fleksmellemrum (\f)                                         | 爰+Skift+F      |
| Omvendt skråstreg (\\)                                      | <b>光+</b> \    |
| Indryk her                                                  | \i             |
| Blød nye linje                                              | \d             |
| Blød bindestreg                                             | ١h             |
| Geviertmellemrum                                            | \m             |
| Halvgeviertmellemrum                                        | le             |
| 3-pr. geviertmellemrum                                      | \5             |
| 4-pr. geviertmellemrum                                      | \\$            |
| 6-pr. geviertmellemrum                                      | \^             |
| Talbredde                                                   | \8             |
| Hårfint mellemrum                                           | \{             |
| Smalt mellemrum                                             | VI.            |
| Mellemrum (ingen bredde)                                    | ١z             |
| Ordsamler                                                   | Vj             |
| Glyf uden Unicode-værdi                                     | \~             |
| Lige, enkelt anførselstegn, når Intelligente anførselstegn  | ·              |
| er aktiv                                                    |                |
| Lige, dobbelt anførselstegn, når Intelligente anførselstegn | "              |
| er aktiv                                                    |                |
| Krøllet anførselstegn                                       | Indsæt i felt  |
|                                                             |                |
| Specialtegn                                                 |                |
| Indryk her                                                  | <b>光+</b> <    |
| Betinget formmarkør                                         | z+Alternativ+< |
| Blød nye linje                                              | 策+Retur        |
| Nyt afsnit                                                  | Return         |

| Ny linje                             | Skift+Retur        |
|--------------------------------------|--------------------|
| Ny spalte                            | Enter              |
| Nyt felt                             | Skift+Enter        |
| Højreindrykstab                      | Alternativ+Tab     |
| Symbol for registreret varemærke (®) | Alternativ+R       |
| Copyrightsymbol (©)                  | Alternativ+G       |
| Varemærkesymbol (™)                  | Alternativ+6       |
| Punkttegn (•)                        | Alternativ+Skift+q |

| Specialtegn     |                    |
|-----------------|--------------------|
| Apple-logo-tegn | Alternativ+\$      |
| Pund-tegn       | Alternativ+4       |
| Euro-tegn       | Skift+4            |
| Yen-tegn        | Alternativ+Y       |
| Divisionssymbol | Alternativ+Skift+. |

| Tekstmodifikatorer                |               |
|-----------------------------------|---------------|
| Ændre fra store til små bogstaver | Alternativ+F8 |
| Ændre fra små til store bogstaver | F8            |

| Bindestreger og tankestreger   |                                      |
|--------------------------------|--------------------------------------|
| Blød standardbindestreg        | - (bindestreg)                       |
| Hård standardbindestreg        | 跆+Skift+0                            |
| Blød bindestreg                | 策+ -(bindestreg)                     |
| Del kun ved bløde bindestreger | 策+– (bindestreg) umiddelbart før ord |
| Hård halvgevierttankestreg     | Alternativ+ - (bindestreg)           |
| Blød gevierttankestreg         | Alternativ+Skift+- (bindestreg)      |
| Hård gevierttankestreg         | 策+Alternativ+Skift+0                 |

| Mellemrum                   |                              |
|-----------------------------|------------------------------|
| Blødt standardmellemrum     | Mellemrum                    |
| Hårdt standardmellemrum     | ж+5                          |
| Blødt halvgeviertmellemrum  | Alternativ+Mellemrum         |
| Hårdt halvgeviertmellemrum  | ₩+Alternativ+5               |
| Blødt fleksmellemrum        | Alternativ+Skift+Mellemrum   |
| Hårdt fleksmellemrum        | 육+Alternativ+Skift+Mellemrum |
| Blødt tegnsætningsmellemrum | Skift+Mellemrum              |
| Hårdt tegnsætningsmellemrum | ₩+Skift+Mellemrum            |

| Flyt tekstindsætningsmarkøren til |               |
|-----------------------------------|---------------|
| Foregående tegn                   | <b>←</b>      |
| Næste tegn                        | $\rightarrow$ |
| Foregående linje                  | ſ             |
| Næste linje                       | Ţ             |
| Foregående ord                    | ж+←           |
| Næste ord                         | Ж+→           |
| Foregående afsnit                 | <b>光</b> +↑   |
| Næste afsnit                      | <b>∺+</b> 1   |

| Flyt tekstindsætningsmarkøren til |                |
|-----------------------------------|----------------|
| Begyndelsen af linje              | ж+Alternativ+← |
| Slutningen af linje               | ж+Alternativ+→ |
| Begyndelsen af artikel            | ж+Alternativ+↑ |
| Slutningen af artikel             | ж+Alternativ+↓ |

### Markering af tegn

| Foregående tegn        | Skift+←              |
|------------------------|----------------------|
| Næste tegn             | Skift+→              |
| Foregående linje       | Skift+↑              |
| Næste linje            | Skift+↓              |
| Foregående ord         | ዤ+Skift+←            |
| Næste ord              | ዤ+Skift+→            |
| Foregående afsnit      | ዤ+Skift+↑            |
| Næste afsnit           | ዤ+Skift+↓            |
| Begyndelsen af linje   | ዤ+Alternativ+Skift+← |
| Slutningen af linje    | ዤ+Alternativ+Skift+→ |
| Begyndelsen af artikel | ዤ+Alternativ+Skift+↑ |
| Slutningen af artikel  | ዤ+Alternativ+Skift+↓ |

| Klik med musen for at markere tekst  |                                        |
|--------------------------------------|----------------------------------------|
| Placér tekstindsætningsmarkør        | Ét klik                                |
| Markér ord                           | To klik i ordet                        |
| Markerede ord og punktum, komma osv. | To klik mellem ord og tegnsætningstegn |
| Markér streg                         | Tre klik                               |
| Markér afsnit                        | Fire klik                              |
| Markér artikel                       | Fem klik                               |

| Sletning af tegn              |                      |
|-------------------------------|----------------------|
| Foregående tegn               | Slet                 |
| Næste tegn                    | Skift+Slet           |
| Næste tegn (udvidet tastatur) | [Tasten Slet fremad] |
| Foregående ord                | 육+Slet               |
| Næste ord                     | 策+Skift+Slet         |
| Markerede tegn                | Slet                 |

# Billedkommandoer (Mac OS)

| Import af billeder                                        |                                    |
|-----------------------------------------------------------|------------------------------------|
| Importér EPS uden at tilføje specialfarver                | 能+Åbn i dialogen Importér billede  |
| Genimportér alle billeder i artikel                       | ₩+Åbn i dialogen Åbn               |
|                                                           |                                    |
| Skalering af billeder                                     |                                    |
| Forøg med 5%                                              | 器+Alternativ+Skift+. (punktum)     |
| Formindsk med 5%                                          | 器+Alternativ+Skift+, (komma)       |
| Skalér billede, så det fylder felt                        | 器+Alternativ+Skift+M               |
|                                                           |                                    |
| Centrering og indpasning af billeder                      |                                    |
| Centrér                                                   | ₩+Skift+M                          |
| Indpas i felt, og bevar proportioner                      | ₩+Alternativ+Skift+F               |
|                                                           |                                    |
| Rotér billeder                                            |                                    |
| Roter 1° med uret                                         | ₩+Alternativ+Skift+Ø               |
| Roter 15° med uret                                        | ₩+Ø                                |
| Roter 90° med uret                                        | ₩+Skift+Ø                          |
| Roter 1° mod uret                                         | 器+Alternativ+Skift+Æ               |
| Roter 15° mod uret                                        | ж+Æ                                |
| Roter 90° mod uret                                        | 器+Skift+Æ                          |
|                                                           |                                    |
| Skub billeder                                             |                                    |
| 1 punkt til venstre                                       | 4                                  |
| 1/10 punkt til venstre                                    | Alternativ+←                       |
| 1 punkt til højre                                         | →                                  |
| 1/10 punkt til højre                                      | Alternativ+→                       |
| 1 punkt op                                                | ↑<br>                              |
| 1/10 punkt op                                             | Alternativ+↑                       |
| 1 punkt ned                                               | $\downarrow$                       |
| 1/10 punkt ned                                            | Alternativ+↓                       |
|                                                           |                                    |
| Modificering af billeder                                  |                                    |
| Dialogen Specifikationer for billedrasterdrejning         | 策+Skift+H                          |
| Ændr knappen Opdatér til Opdatér alle på panelet Billeder | Alternativ+klik på knappen Opdatér |

| i dialogen Brug                                                      |                                    |
|----------------------------------------------------------------------|------------------------------------|
| Anvend billedformen Negativ/Omvendt valg                             | ₩+Skift+- (bindestreg)             |
| Ændre knappen <b>Opdatér</b> til knappen <b>Opdatér (Ekstra &gt;</b> | Alternativ+klik på knappen Opdatér |

### Modificering af billeder

| Brug > Billeder)                                        |                         |
|---------------------------------------------------------|-------------------------|
| Vis panelet Fritlægning (dialogen Billede)              | 육+Alternativ+T          |
| Åbn dialogen <b>Billede</b> med musen                   | 육+dobbeltklik på objekt |
| Vis dialogen <b>Billede</b>                             | ж+М                     |
| Vis dialogen Billedhalvtonespecifikationer              | 策+Skift+H               |
| Vis panelet <b>Figursats</b> (dialogen <b>Billede</b> ) | ж+т                     |

©2022 Quark, Inc. og dets licenshavere. Alle rettigheder forbeholdes. Omfattet af følgende USA-patenter: 5.541.991, 5.907.704, 6.005.560, 6,052.514, 6.081.262, 6.633.666 B2, 6,947,959 B1, 6,940,518 B2; 7,116,843, 7,463,793 samt andre patenter under udarbejdelse. Quark, Quark-logoet, QuarkXPress og QuarkCopyDesk er varemærker eller registrerede varemærker, der tilhører Quark Software, Inc. og dets tilknyttede selskaber, Reg. U.S. Pat. & Tm. Off. og/eller i andre lande. Alle andre mærker tilhører deres respektive ejere.

18